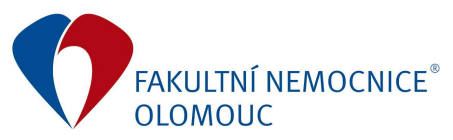

# Manuál pro práci garantů v Cognosu Express

1. Spustit program Cognoss Express přes nainstalovaného zástupce na ploše.

Přihlášení pod Prostorem jmen přepnout na Cognos Express – OK.

#### Přihlásit

Vyberte prostor jmen pro ověření.

| Prostor jmen:<br>AD_FNOL<br>Cognos Express                                                                                                    |
|----------------------------------------------------------------------------------------------------|
| OK Storno                                                                                                    |
| Licencov ané materiály - vlastnictv í společnosti IBM<br>Corp. © Copy right IBM Corporation a posky tovatelé<br>licencí 2009, 2012.<br>IBM, logo IBM, ibm.com, Express a Cognos jsou<br>ochranné známky nebo registrované ochranné známky |
| společnosti International Business Machines Corp.,<br>registrov ané v mnoha jurisdikcích na celém světě.<br>Tento program je licencov án za podmínek licenční                                                                             |
| smlouvy k tomuto programu. Licenční smlouv a může<br>bý t buď umístěna v adresáň programu nebo v knihovně<br>pod názvem "License" nebo "Non_IBM_License", je-li to                                                                        |
| mozne, nebo posky tnuta v e forme tistene licencni<br>smlouvy. Před použitím programu se s licenční<br>smlouvou důkladně seznamte. Používáním programu<br>vviadřijete souhlas s jejími ustanoveními                                       |
| · / / ····· · / ··· · · · · · · · · · ·                                                                                                    |

2. Přihlášení ID uživatele = osobní číslo, Heslo = heslo, pod kterým se uživatel přihlašuje do PC.

### Přihlásit

Zadejte svá pověření pro ověření.

| ID uživatele:                                                                                                    |
|----------------------------------------------------------------------------------------------------|
| Heslo:                                                                                                    |
| Změnit heslo                                                                                                    |
| OK Storno                                                                                                    |
| Licencov ané materiály - vlastnictv í společnosti IBM<br>Corp. © Copyright IBM Corporation a posky tovatelé<br>licencí 2009, 2012.<br>IBM, logo IBM, ibm.com, Express a Cognos jsou<br>ochranné známky nebo registrované ochranné známky<br>společnosti International Business Machines Corp.,<br>registrované v mnoha jurisdikcích na celém světě.<br>Tento program je licencován za podmínek licenční<br>smlouvy k tomuto programu. Licenční smlouva může<br>být buď umístěna v adresáři programu nebo v knihov ně<br>pod názv em "License" nebo "Non_IBM_License", je-li to<br>možné, nebo posky tnuta ve formě tištěné licenční<br>smlouv y. Před použitím programu se s licenční<br>smlouv ou důkladně seznamte. Používáním programu<br>v yjadřujete souhlas s jejími ustanoveními. |

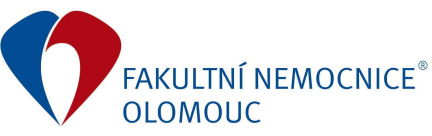

## Příloha č. 4: Manuál pro práci garantů v Cognosu Express

3. Vybrat první z možností Moje domovská stránka.

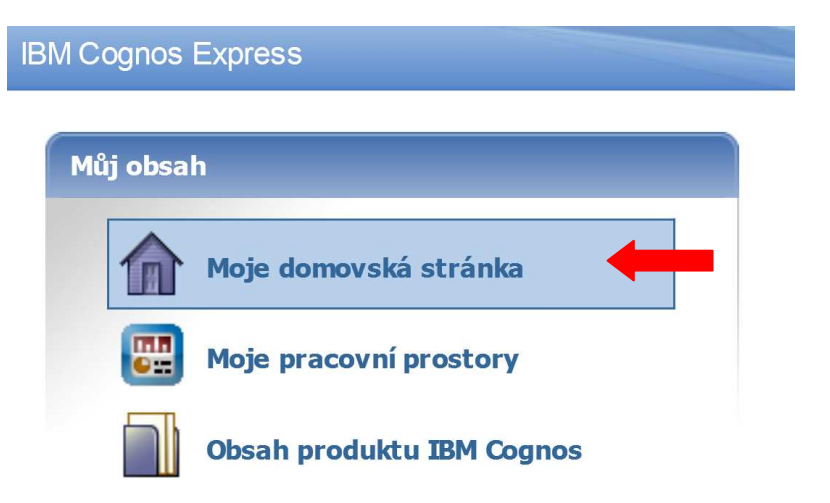

4. Vybrat první z možností Aplikace IBM Cognos Express Planner – Moje aplikace.

| IBM Cognos Connection 🦳 Jana Lýsková 🏻 Přihlásit 🔻 📓 👘                                                                                                    | <u>0</u> -                  |
|----------------------------------------------------------------------------------------------------|-----------------------------|
| Veřejné složky <u>Moje složky</u>                                                                                                    |                             |
| Veřejné složky                                                                                                    | III 🖽 📑 🛛                   |
|                                                                                                    | Položk                      |
| Název 🗘                                                                                                    | Změněno 🗘                   |
| 🗌 🛅 Aplikace IBM Cognos Express Planner - Moje aplikace                                                                                                    | 5. února 2015 10:11:36      |
| apotheke test                                                                                                    | 17. března 2017 21:35:35    |
| Balíky k produktu Advisor                                                                                                    | 22. listopadu 2012 11:52:38 |
| COGNOS PL BI                                                                                                    | 4. prosince 2012 9:14:34    |
| Einance                                                                                                    | 25. února 2013 13:09:35     |
| 🗌 🗑 medea                                                                                                    | 2. června 2014 13:00:39     |
| 🗌 🝘 Nový balík                                                                                                    | 1. dubna 2014 13:01:26      |
| 🗌 🝘 <u>Nový balík1</u>                                                                                                    | 4. února 2013 10:44:29      |
| Description of the second second seco | 25. listopadu 2016 10:16:59 |
| Reporty                                                                                                    | 9. ledna 2018 10:28:22      |

#### 5. Vybrat poslední z možností <u>PLÁN GARANTŮ</u>.

| IB           | M Cognos Connection                 | Jana Lýsková       | á <u>Přihlásit</u> 🔹 🚺 |                        | <u>0</u> - |
|--------------|-------------------------------------|--------------------|------------------------|------------------------|------------|
|              | Veřejné složky                      | <u>Moje složky</u> |                        |                        |            |
| <u>Veřej</u> | <u>né složky</u> > Aplikace IBM Cog | inos Express Plani | ner - Moje aplikace    |                        | ****       |
|              |                                     |                    |                        |                        | Položł     |
|              | Název 🗘                             |                    |                        | Změněno 🗘              |            |
|              | PLÁN FNOL                           |                    |                        | 14. prosince 2012 10:5 | 59:17      |
|              | PLÁN FNOL TEST                      |                    |                        | 25. září 2014 9:18:34  |            |
|              | 📄 <u>PLÁN GARANTŮ</u>               |                    |                        | 12. ledna 2016 14:33:4 | 47         |

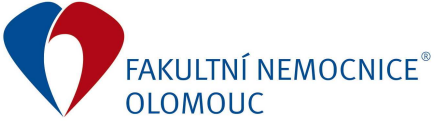

Ve většině případů se objeví obrazovka s informací, že **Nejsou k dispozici oprávnění k provedení operace**. Informaci zavřeme tlačítkem zavřít a krok č. 5 zopakujeme.

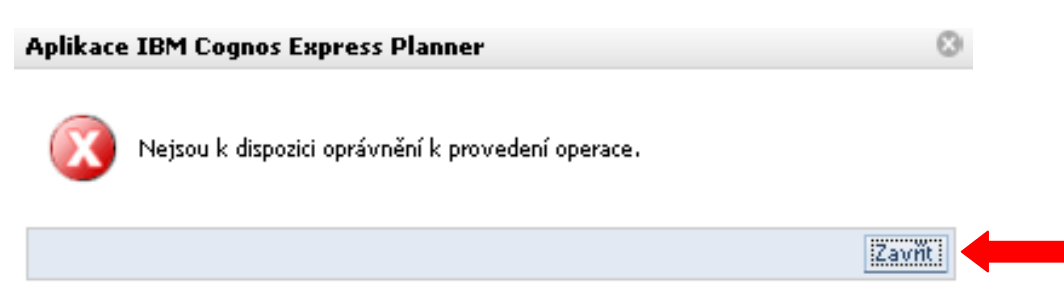

6. Rozkliknout přes znak 🛨 možnost GARANTI (v levé části nahoře).

| Aplikace IBM Cognos Ex      | press Planner                            |               | Jana Lýskov | á <u>Odhlásit</u> 🚺 🕤 🤋 |  |  |  |
|-----------------------------|------------------------------------------|---------------|-------------|-------------------------|--|--|--|
| 🔲 🧰 DI ÁN GARANTŮ - ded pra | Jste kontrolorem nebo přispěvatelem pro: |               |             |                         |  |  |  |
|                             | Název                                    | Stav          | Oprávnění   | Vlastník                |  |  |  |
|                             | GARANTI                                  | 🞴 Neúplné 🛛 🤜 | 🟥 🕒         | Žádná položka 🛛 🤝 🤝     |  |  |  |
|                             |                                          |               |             |                         |  |  |  |
|                             |                                          |               |             |                         |  |  |  |
|                             |                                          |               |             |                         |  |  |  |
|                             |                                          |               |             |                         |  |  |  |
|                             | <                                        |               |             |                         |  |  |  |

7. Vybrat si garanta, pod kterého spadá odborný garant kliknutím na modře podtržený text.

Příkladem zvolíme ekonomický úsek, vybereme tedy URE, EU.

| 🖃 🦰 PLÁN GARANTŮ - sled prací    | Jste kontrolorem nebo přispě | vatelem pro:  |   |           |                                |      |
|----------------------------------|------------------------------|---------------|---|-----------|--------------------------------|------|
|                                  | Název                        | Stav          |   | Oprávnění | V las tník                     |      |
|                                  | GARANTI                      | 🔛 Neúplné     | - | 0 11      | Žádná položka                  | -    |
| - 📕 URE, EU                      |                              |               |   |           |                                |      |
|                                  | Sestávající z:               |               |   |           |                                |      |
| OBU                              | Název                        | Stav          |   | Oprávnění | V las tník                     |      |
|                                  | ULF                          | 🔲 K dispozici | - | 🏛 🧪 🗿 💽   | Žádná položka                  | -    |
| Ekonom_1<br>Ekonom_2<br>Ekonom_3 |                              | 📕 Vyhrazeno   | • | m / o 🖪   | AD_FNOL\Švrdlíková<br>Pavlína  | -    |
|                                  | UT                           | 🔲 K dispozici | - | 🏛 🥒 🖸 🖪   | Žádná položka                  | -    |
|                                  | OBU                          | 📕 Vyhrazeno   | - | m / O 🖸   | AD_FNOL\Eyer Jan, Ing          | g. 🗸 |
|                                  | PEU                          | 📕 Vyhrazeno   | - | 🏥 🥖 🖸 🖪   | AD_FNOL\Schwarz Ro             | man  |
|                                  | <u>IU</u>                    | 📕 Vyhrazeno   | - |           | Cognos Express∖Jana<br>Lýsková | •    |

Objeví se nové okno.

8. V novém plánovacím okně je nutné uzpůsobit skladbu řádků, sloupců a kontextu v záhlaví stránky (nahoře).

Všechny šedě lemované obdélníky STŘEDISKA

✓ jsou při podržení myši přesunutelné.

Je nutné dodržet uspořádání uvedené na obrázku.

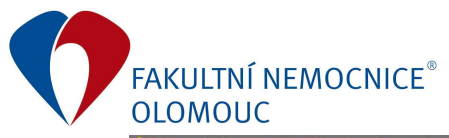

| C2 PLAY GARANTU (Vyhrazno) URE, EU - IBM Cognos Express Planner Application Wei [3] - Interne Explorer      | <b>8</b> 🗸          |                       | -   📇 -   @                          | )▼                                              |
|----------------------------------------------------------------------------------------------------|---------------------|-----------------------|--------------------------------------|-------------------------------------------------|
| Garanti                                                                                                    |                     |                       |                                      |                                                 |
| Řádky:     Sloupce:     K       STŘEDISKA     Iměsíce     Iměsíce       [STŘEDISKA]     Iměsíce     Iměsíce | 2018<br>[RO KY]     | URE, EU<br>[GARANTI]  | 5 Účtová třída 5 - N<br>[ÚČETNÍ OSNO | Iáklady ▼ Hodnota<br>[HODNOTY PLÁNU ROZPOČTU] ▼ |
| -                                                                                                    | DOZDOČET EK         | Uš.měsíce             | e<br>hvilka (BOZ EKO)                |                                                 |
| - FNOL                                                                                                    |                     |                       | -94 350                              |                                                 |
| K01 1IK: I. Interní klinika - kardiologická                                                                 | 0                   | 3 119                 | -3 119                               |                                                 |
| E KO2 2IK: II. Interní klinika - gastro-enter. a hepat.                                                     | 0                   | 2 180                 | -2 180                               |                                                 |
| 🛨 K03 3IK: III. Interní klinika-nefrol.revm.a endokrin.                                                     | 0                   | 2 075                 | -2 075                               |                                                 |
| 🗄 K04 1CHIR: I. Chirurgická klinika                                                                         | 0                   | 1 746                 | -1 746                               |                                                 |
| 🗄 K05 2CHIR: II. Chirurgická klinika                                                                        | 0                   | 988                   | -988                                 |                                                 |
| 🗄 K06 NCHIR: Neurochirurgická klinika                                                                       | 0                   | 2 238                 | -2 238                               |                                                 |
| $oldsymbol{\pm}$ K07 KARIM: Klinika anesteziologie, resuscit. a int.med.                                    | 0                   | 1 205                 | -1 205                               |                                                 |
| 🛨 K08 PORGYN: Porodnicko-gynekologická klinika                                                              | 0                   | 2 722                 | -2 722                               |                                                 |
| <b>± K09 NOVO: Novorozenecké oddělení</b>                                                                   | 0                   | 908                   | -908                                 |                                                 |
| 🛨 K10 DK: Dětská klinika                                                                                    | 0                   | 4 222                 | -4 222                               |                                                 |
| 🗄 K11 ORT: Ortopedická klinika                                                                              | 0                   | 2 140                 | -2 140                               |                                                 |
| Řádky budou obsahovat:                                                                                      |                     |                       |                                      |                                                 |
| Sloupce budou obsahovat:                                                                                    | VERZE               |                       |                                      |                                                 |
| Kontext bude obsahovat:                                                                                     | URE, EU<br>GARANTI] | 5 Účtová tř<br>[ÚČETN | <b>ída 5 - Náklady</b><br>iosnova] ✔ | Hodnota<br>[HODNOTY PLÁNU ROZPOČTU]             |
| Je nutné přepnout v obdélníku ROKY pom                                                                      | ocí rozklik         | knutí 🗸               | na rok 2018                          | 3. <b>2018</b><br>[RO KY]                       |

Pomocí znaku 主 a 🖃 lze rozlorovat/srolovat kliniky na nákladová střediska, vš. měsíce na 12 měsíců atd.

9. Rozkliknout obdélník ÚČETNÍ OSNOVA pomocí

| Řádky:     Sloupce:       STŘEDISKA     MĚSÍCE       [STŘEDISKA]     MĚSÍCE] | Kontext:<br>2018<br>[ROKY] URE, EU<br>[GARANTI | J VČtová třída 5 - Náklady HODNOTY PLÁNU ROZPOČTUJ                          |
|------------------------------------------------------------------------------|------------------------------------------------|-----------------------------------------------------------------------------|
|                                                                              | <b>∃</b> Vš.m<br>ROZPOČET EKONOM <b>±</b>      | těsící ⊕ ∑ 5 Účtová třída 5 - Náklady<br>Odcí ⊕ ∑ 6 Účtová třída 6 - Výnosy |
| - FNOL                                                                       | 0 94 350                                       | T Účtová třída 7 - Vnitropodnikové účetnic                                  |
| 🛨 K01 1IK: I. Interní klinika - kardiologická                                | 0 3 119                                        | ±-2.8 Uctova trida 8 - vnitropodnikove ucetnie                              |
| 🛨 K02 2IK: II. Interní klinika - gastro-enter. a hepat.                      | 0 2 180                                        |                                                                             |
| 🛨 K03 3IK: III. Interní klinika-nefrol.revm.a endokrin.                      | 0 2 075                                        |                                                                             |
| 🛨 K04 1CHIR: I. Chirurgická klinika                                          | 0 1746                                         |                                                                             |
| 🛨 K05 2CHIR: II. Chirurgická klinika                                         | 0 988                                          |                                                                             |
| 🛨 K06 NCHIR: Neurochirurgická klinika                                        | 0 2 238                                        |                                                                             |
| + K07 KARIM: Klinika anesteziologie,resuscit. a int.med.                     | 0 1 205                                        |                                                                             |

Rozkliknout <u></u>v pravém dolním rohu.

Objeví se nové okno.

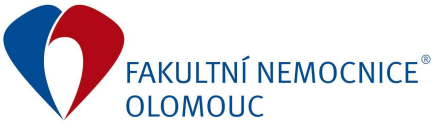

10. Rozkliknout Dílčí sada pomocí 🔽 .

| ÚČE        | TNÍ | OSNOVA > (nep  | ojmenováno)                            |
|------------|-----|----------------|----------------------------------------|
| •          | ••  | X A            | Dílčí sada: (nepojmenováno) 🗸          |
| <b>+</b> - | Σ 5 | Účtová třída 5 | - Náklady                              |
| <b>±</b> - | Σ6  | Účtová třída 6 | - Výnosy                               |
| <b>±</b> - | Σ7  | Účtová třída 7 | - Vnitropodnikové účetnictví - náklady |
| <b>±</b> - | 28  | Účtová třída 8 | - Vnitropodnikové účetnictví - výnosy  |

Otevře se seznam odborných garantů. Pro příklad vybereme OE (oddělení energetiky).

| Editor dílčích sad - Internet Explorer                                                                                                    | - 0                                                                                             | × |
|----------------------------------------------------------------------------------------------------|-------------------------------------------------------------------------------------------------|---|
| ÚČETNÍ OSNOVA > (nepojmenováno)                                                                                                    |                                                                                                 |   |
| 🛥 🔛 🗙 🚔 Dílčí sada:                                                                                                    | (nepojmenováno)<br>BOZP                                                                         |   |
| <ul> <li>              ∑ 5 Účtová třída 5 - Náklady      </li> <li>             ∑ 6 Účtová třída 6 - Výnosy         </li> <li>             Ţ - ∑ 7 Účtová třída 7 - Vnitropodniko         </li> <li>             ∑ 8 Účtová třída 8 - Vnitropodniko         </li> </ul> | DO2F<br>DOPR<br>EKOL<br>imp2014<br>KNM<br>KOMSTYL<br>LEK<br>MARKET<br>OBTKS<br>OBÚ<br>OE<br>OEC |   |

Objeví se seznam účtů, které vybraný odborný garant spravuje.

| Editor dílčích sad - Internet Explorer |                        | - 🗆 ×     |
|----------------------------------------|------------------------|-----------|
| ÚČETNÍ OSNOVA >                        | > OE                   |           |
| 🖜 🗄 🗙 🗛                                | Dílčí sada             | E V       |
| 50210071                               | elektřina              |           |
| 50210073                               | pára                   |           |
| <b>50210075</b>                        | plyn                   |           |
| 51102025                               | opravy - hl.energet    | ik        |
| 51808007                               | revize, sml.servis - e | energetik |
| 64925441                               | plyn k pronájmům       |           |
| 64925443                               | elektřina k pronájmů   | ìm        |
| 64925444                               | teplo k pronájmům      |           |
| OK                                     | Storno                 | Rozšířené |

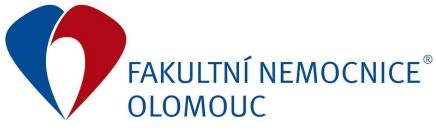

Dílčí sada se vybírá dle Přílohy č. 3/2018 Rozpis garantů, která je součástí Příkazu ředitele č. 1/2018 Harmonogram rozpisu Rozpočtu FNOL na rok 2018.

Příklad: Garant EU – odborní garanti (dílčí sady: OK, PRAD, DOPR, STRAV, OPS, VSMT,...)

Vybere se jeden z účtů, který se bude rozpočtovat. Pro příklad vybereme účet 502 10 071 elektřina a potvrdíme OK.

| Editor dílčích sad - Internet Explorer | - = ×                          |
|----------------------------------------|--------------------------------|
| ÚČETNÍ OSNOVA >                        | > 0E                           |
| 🖜 🗄 🗙 🗛                                | Dílčí sada: OE 🗸               |
| 50210071                               | elektřina                      |
| <b>50210073</b>                        | pára                           |
| <b>50210075</b>                        | plyn                           |
| 51102025                               | opravy - hl.energetik          |
| <b>51808007</b>                        | revize, sml.servis - energetik |
| 64925441                               | plyn k pronájmům               |
| 64925443                               | elektřina k pronájmům          |
| 64925444                               | teplo k pronájmům              |
| OK <                                   | Storno Rozšířené               |

Plánovací okno se přepočítá.

| C PLÁN GARANTÚ   Vyhrazeno   URE, EU - IBM Cognos Express Planner Application Web [3] - Internet Explorer |                                                     |                                       |                                     |
|----------------------------------------------------------------------------------------------------|-----------------------------------------------------|---------------------------------------|-------------------------------------|
| 💽 I 🗸 I 🕹 ┥ 💶 🖬 🐁 🖻 I to cu I 🖬 🗟                                                                         | 🖲 🕲 👻 🕴 🥅 🛄 🖬                                       | ⊴-   ≥-   ⊘-                          |                                     |
| Garanti                                                                                                   |                                                     |                                       |                                     |
| Řádky:<br>STŘEDISKA<br>[STŘEDISKA]                                                                        | Kontext:<br>2018<br>[RO KY] V [GARANT               | 50210071 elektřina<br>[ÚČETNÍ OSNOVA] | Hodnota<br>[HODNOTY PLÁNU ROZPOČTU] |
|                                                                                                    | <b>⊞ Vš.mě</b><br><u>ROZPOČET</u> <u>EKONOM</u> ⊞ ( | síce<br>Ddchylka(ROZ-EKO)             |                                     |
| FNOL                                                                                                    | 0 31 000                                            | -31 000                               |                                     |
| 🛨 K01 1IK: I. Interní klinika - kardiologická                                                             | 0 1 0 4 4                                           | -1 044                                |                                     |
| 🛨 K02 2IK: II. Interní klinika - gastro-enter. a hepat.                                                   | 0 784                                               | -784                                  |                                     |
| 🛨 K03 3IK: III. Interní klinika-nefrol.revm.a endokrin.                                                   | 0 874                                               | -874                                  |                                     |
| 🛨 K04 1CHIR: I. Chirurgická klinika                                                                       | 0 639                                               | -639                                  |                                     |
| 🛨 K05 2CHIR: II. Chirurgická klinika                                                                      | 0 597                                               | -597                                  |                                     |
| 🛨 K06 NCHIR: Neurochirurgická klinika                                                                     | 0 764                                               | -764                                  |                                     |
| 🛨 K07 KARIM: Klinika anesteziologie,resuscit. a int.med.                                                  | 0 364                                               | -364                                  |                                     |
| 🛨 K08 PORGYN: Porodnicko-gynekologická klinika                                                            | 0 575                                               | -575                                  |                                     |
| ± K09 NOVO: Novorozenecké oddělení                                                                        | 0 258                                               | -258                                  |                                     |
| ± K10 DK: Dětská klinika                                                                                  | 0 1341                                              | -1 341                                |                                     |
| K11 ORT: Ortopedická klinika                                                                              | 0 545                                               | -545                                  |                                     |

K dispozici jsou tři sloupce. Sloupec ROZPOČET je pro zadávání rozpočtu dle odborného garanta. Sloupec EKONOM je rozpuštěný rozpočet 2018 dle skutečnosti loňského roku. Sloupec Odchylka (ROZ-EKO) vyjadřuje rozdíl mezi sloupcem ROZPOČET a EKONOM.

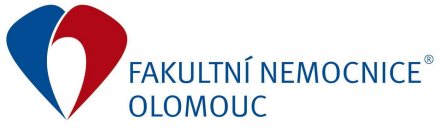

#### Příkaz ředitele č. 1/2019 Příloha č. 4: Manuál pro práci garantů v Cognosu Express

Pozadí za číslicemi je zašedlé, což znamená, že není převzaté vlastnictví a bez něj není možné provést změny.

Vlastnictví převezmeme tlačítkem

v horní liště vlevo.

Může se objevit obrazovka, která varuje, že s daty může pracovat někdo jiný a při převzetí vlastnictví může ten dotyčný ztratit data. Potvrdit Pokračovat.

| Varování                                                                                                    | ۲                                               |
|----------------------------------------------------------------------------------------------------|-------------------------------------------------|
| Někteří uživatelé aktuálně pracují s daty pro uzly, kterýc<br>převzetí vlastnictví. Pokračování v této akci způsobí zruš<br>může mít dopad na jejich probíhající práci. | h se týká tato akce<br>ení jejich vlastnictví a |
| Pokračovat Storno                                                                                                    |                                                 |
|                                                                                                    |                                                 |

11. Zadání rozpočtu dle jednotlivých nákladových středisek a účtů.

| <ul> <li>PENNY dividual of a syntactical point, Ed - Idual Cognos Express Planner Application Web [3] - Internet Explorer</li> </ul> |                             |        |                                 |                                                      |
|----------------------------------------------------------------------------------------------------|-----------------------------|--------|---------------------------------|------------------------------------------------------|
| 💽   🗸   👌 🖸 🖓 🔤   🐁 🚉   ທາດ   🖅 🛛                                                                                                    | <b>3 (8)</b> 🗸              | 1.     | ∎ ≳' -   🚈 -   (                | 0 <del>-</del>                                       |
| Garanti                                                                                                    |                             |        |                                 |                                                      |
| Řádky:     Sloupce:       STŘEDISKA     MĚSÍCE       [STŘEDISKA]     MĚSÍCE]                                                         | Kontext:<br>2018<br>[RO KY] |        | E, EU<br>[ÚČETNÍ OSNO           | třina → Hodnota<br>JVA] → [HODNOTY PLÁNU ROZPOČTU] → |
|                                                                                                    | ROZPOČET                    | EKONOM | ś.měsíce<br>± Odchvlka(ROZ-EKO) |                                                      |
| E FNOL                                                                                                    | 0                           | 31 000 | -31 000                         |                                                      |
| 🛨 K01 1IK: I. Interní klinika - kardiologická                                                                                        | 0                           | 1 044  | -1 044                          |                                                      |
| 🛨 K02 2IK: II. Interní klinika - gastro-enter. a hepat.                                                                              | 0                           | 784    | -784                            |                                                      |
| 🛨 K03 3IK: III. Interní klinika-nefrol.revm.a endokrin.                                                                              | 0                           | 874    | -874                            |                                                      |
| 🛨 K04 1CHIR: I. Chirurgická klinika                                                                                                  | 0                           | 639    | -639                            |                                                      |
| 🛨 K05 2CHIR: II. Chirurgická klinika                                                                                                 | 0                           | 597    | -597                            |                                                      |
| 🛨 K06 NCHIR: Neurochirurgická klinika                                                                                                | 0                           | 764    | -764                            |                                                      |
| $\pm$ K07 KARIM: Klinika anesteziologie, resuscit. a int.med.                                                                        | 0                           | 364    | -364                            |                                                      |
| 🛨 K08 PORGYN: Porodnicko-gynekologická klinika                                                                                       | 0                           | 575    | -575                            |                                                      |
| HOP NOVO: Novorozenecké oddělení                                                                                                    | 0                           | 258    | -258                            |                                                      |
| 🗄 K10 DK: Dětská klinika                                                                                                    | 0                           | 1 341  | -1 341                          |                                                      |
| 🗄 K11 ORT: Ortopedická klinika                                                                                                    | 0                           | 545    | -545                            |                                                      |
|                                                                                                    |                             |        |                                 | -                                                    |

Nyní je již pozadí za číslicemi bíle, tzn. lze upravovat hodnoty. **Odborný garant mění hodnoty ve sloupci ROZPOČET.** Sloupec Odchylka určuje rozdíl mezi sloupci ROZPOČET a EKONOM. Zde <u>musí být zachována nulová odchylka v řádku za FNOL celkem</u>, v ostatních řádcích můžou být různé číselné odchylky. Všechny číselné hodnoty jsou uvedeny v tis. Kč. Vlivem zaokrouhlování může docházet k odchylce v řádku FNOL celkem, je potřeba v některém řádku přidat/ubrat 1 tis. Kč, aby byla zachována nulová odchylka za FNOL celkem.

Změněné číselné hodnoty, které ještě nebyly uloženy, jsou zvýrazněny modrou barvou.

Při zadávání číselné hodnoty do řádku, kde je nula jak ve sloupci ROZPOČET i EKONOM, nebude možné zadat hodnotu. Objeví se hláška, že rozložení dat selhalo.

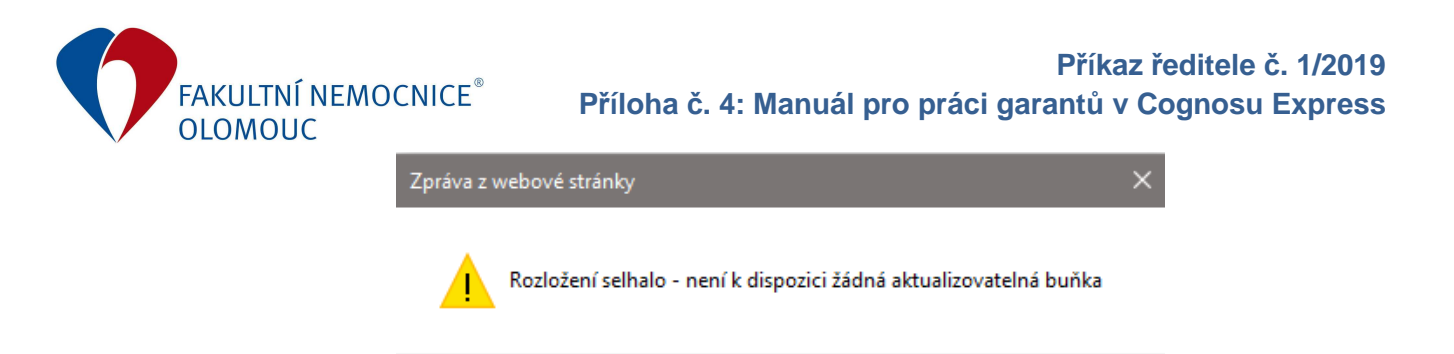

Aby bylo možné takové zadání číselné hodnoty, je nutné rozkliknout pomocí ∓ Vš. měsíce.

OK

| 🧭 PLÁN GARANTŮ   Vyhrazeno   URE, EU - IBM Cognos Express Planner Application Web [3] - Internet Explorer |                             |            |                                     |                                               |
|----------------------------------------------------------------------------------------------------|-----------------------------|------------|-------------------------------------|-----------------------------------------------|
| 💽   🗸   👌 🖸 🖓 🖬   🍇 🏙   🐼 🏹 🚺                                                                             | <b>3 (0) -</b>              | <b>1</b> . | 1 🚽 -   🙇 -   )                     | 0 -                                           |
| Garanti                                                                                                   |                             |            |                                     |                                               |
| Řádky:     Sloupce:       STŘEDISKA     MĚSÍCE       [STŘEDISKA]     MĚSÍCE]                              | Kontext:<br>2018<br>[RO KY] |            | E, EU<br>[ÚČETNÍ OSN                | třína v Hodnota<br>[HODNOTY PLÁNU ROZPOČTU] ♥ |
|                                                                                                    | ROZPOČET                    |            | .měsíce<br><u>Odchylka(ROZ-EKO)</u> |                                               |
| FNOL                                                                                                    | 0                           | 31 000     | -31 000                             |                                               |
| 🖃 K01 1IK: I. Interní klinika - kardiologická                                                             | 0                           | 1 044      | -1 044                              |                                               |
| 0101 1IK: vedení klinického pracoviště                                                                    | 0                           | 0          | 0                                   |                                               |
| 0102 1IK: OP - Spolupráce v obl.eHealth - TELEMEDICINA                                                    | 0                           | 0          | 0                                   |                                               |
| 0103 1IK: OP - Impl. eHealth do výuky lék.obeHealth2                                                      | 0                           | 0          | 0                                   |                                               |
| 0104 1IK: OP - Interakt. kardiologie-moder. výuk. met.                                                    | 0                           | 0          | 0                                   |                                               |
| 0107 1IK: IOP- Mod.obn.přistr.vyb.komp.kardiovas.centra                                                   | 0                           | 0          | 0                                   |                                               |

#### Objeví se tabulka rozšířená o 12 měsíců.

|                                                         | Uš.měsíce |        |                          |                 |        |                          |                 |        |                                    |
|---------------------------------------------------------|-----------|--------|--------------------------|-----------------|--------|--------------------------|-----------------|--------|------------------------------------|
|                                                         |           |        |                          |                 |        | 1                        |                 |        | 2                                  |
|                                                         | ROZPOČET  | EKONOM | <u>Odchylka(ROZ-EKO)</u> | <u>ROZPOČET</u> | EKONOM | <u>Odchylka(ROZ-EKO)</u> | <u>ROZPOČET</u> | EKONOM | <u>     Odchylka(ROZ-EKO)     </u> |
| B FNOL                                                  | 1         | 31 000 | -30 999                  | 1               | 2 487  | -2 486                   | 0               | 2 405  | -2 405                             |
| K01 1IK: I. Interní klinika - kardiologická             | 1         | 1 044  | -1043                    | 1               | 88     | -87                      | 0               | 82     | -82                                |
| 0101 1IK: vedení klinického pracoviště                  | 1         | 0      | 1                        | 1               | 0      | 1                        | 0               | 0      | 0                                  |
| 0102 1IK: OP - Spolupráce v obl. eHealth - TELEMEDICINA | 0         | 0      | 0                        | 0               | 0      | 0                        | 0               | 0      | 0                                  |
| 0103 1IK: OP - Impl. eHealth do výuky lék.obeHealth2    | 0         | 0      | 0                        | 0               | 0      | 0                        | 0               | 0      | 0                                  |
| 0104 1IK: OP - Interakt. kardiologie-moder. výuk. met.  | 0         | 0      | 0                        | 0               | 0      | 0                        | 0               | 0      | 0                                  |
| 0107 1IK: IOP- Mod.obn.přistr.vyb.komp.kardiovas.centra | 0         | 0      | 0                        | 0               | 0      | 0                        | 0               | 0      | 0                                  |

Každý měsíc obsahuje tři sloupce (ROZPOČET, EKONOM, Odchylka). Požadovanou číselnou hodnotu (např. číslo 1) je nutné vložit do prvního měsíce do sloupce ROZPOČET do řádku nákladového střediska, které požadujeme. Nyní je vložení hodnoty možné. Pokud ovšem chceme, aby se rozpočet rozpouštěl rovnoměrně na 12 měsíců a nebyl pouze v prvním měsíci, tak hodnotu přepíšeme na 0 a požadovanou hodnotu vložíme do Vš. měsíce do sloupce ROZPOČET a do řádku nákladového střediska.

|                                                         | Vš.měsíce       |        |                   |                |        |                          |          |        |                          |
|---------------------------------------------------------|-----------------|--------|-------------------|----------------|--------|--------------------------|----------|--------|--------------------------|
|                                                         |                 | •.     | Amesice           |                |        | 1                        |          |        | 2                        |
|                                                         | <u>ROZPOČET</u> | EKONOM | Odchylka(ROZ-EKO) | <u>OZPOČET</u> | EKONOM | <u>Odchylka(ROZ-EKO)</u> | ROZPOČET | EKONOM | <u>Odchylka(ROZ-EKO)</u> |
| B FNOL                                                  | 12              | 31 000 | -30 988           | 1              | 2 487  | -2 486                   | 1        | 2 405  | -2 404                   |
| 😑 KO1 1IK:I. Interní klinika - kardiologická            | 12              | 1 044  | -1032             | 1              | 88     | -87                      | 1        | 82     | -81                      |
| 0101 1IK: vedení klinického pracoviště                  | 12              | 0      | 12                | 1              | 0      | 1                        | 1        | 0      | 1                        |
| 0102 1IK: OP - Spolupráce v obl. eHealth - TELEMEDICINA | 0               | 0      | 0                 | 0              | 0      | 0                        | 0        | 0      | 0                        |
| 0103 1IK: OP - Impl. eHealth do výuky lék.obeHealth2    | 0               | 0      | 0                 | 0              | 0      | 0                        | 0        | 0      | 0                        |
| 0104 1IK: OP - Interakt. kardiologie-moder. výuk. met.  | 0               | 0      | 0                 | 0              | 0      | 0                        | 0        | 0      | 0                        |
| 0107 1IK: IOP- Mod.obn.přistr.vyb.komp.kardiovas.centra | 0               | 0      | 0                 | 0              | 0      | 0                        | 0        | 0      | 0                        |
|                                                         |                 |        |                   |                |        |                          |          |        |                          |

Výše lze vidět, že do Vš. měsíce do sloupce ROZPOČET do řádku nákladového střediska 0101 byla vložena hodnota 12. Hodnota 12 byla rovnoměrně rozpuštěna do všech měsíců ve výši 1.

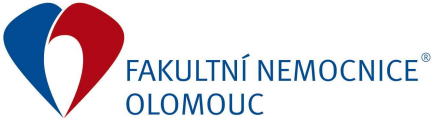

### Příkaz ředitele č. 1/2019 Příloha č. 4: Manuál pro práci garantů v Cognosu Express

Pokud není potřeba mít Vš. měsíce rozkliknuté na 12 měsíců, tak přes tlačítko 📄 měsíce srolujeme.

|                                                         |                 | E Vŝ   | ś.měsíce                 |
|---------------------------------------------------------|-----------------|--------|--------------------------|
|                                                         | <u>ROZPOČET</u> | EKONOM | <u>Odchylka(ROZ-EKO)</u> |
| FNOL                                                    | 12              | 31 000 | -30 988                  |
| 🖃 KO1 1IK:I. Interní klinika - kardiologická            | 12              | 1 044  | -1032                    |
| 0101 1IK: vedení klinického pracoviště                  | 12              | 0      | 12                       |
| 0102 1IK: OP - Spolupráce v obl. eHealth - TELEMEDICINA | 0               | 0      | 0                        |
| 0103 1IK: OP - Impl. eHealth do výuky lék.obeHealth2    | 0               | 0      | 0                        |
| 0104 1IK: OP - Interakt. kardiologie-moder. výuk. met.  | 0               | 0      | 0                        |
| 0107 1IK: IOP- Mod.obn.přistr.vyb.komp.kardiovas.centra | 0               | 0      | 0                        |

Jakmile je rozpočet doplánován, odchylka v řádku za FNOL celkem je nulová, tak je nutné hodnoty uložit tlačítkem 📝 (vlevo nahoře).

| 🧧 PLÁN GARANTŮ   Vyhrazeno   URE, EU - IBM Cognos Express Planner Application Web | [4] - Internet Explo | orer   |                                   |                                   |                                     |
|-----------------------------------------------------------------------------------|----------------------|--------|-----------------------------------|-----------------------------------|-------------------------------------|
| 💽   🗸 Katala 🖉   🔩 🖌 🖌 💽                                                          | - 0                  |        | •                                 | •                                 |                                     |
| Garanti                                                                           |                      |        |                                   |                                   |                                     |
| Řádky:<br>Sloupce:<br>STŘEDISKA<br>[STŘEDISKA]                                    | *                    |        | Kontext:<br>2018<br>[ROKY] V IGAR | , EU<br>ANTI] ¥ [ÚČETNÍ OSNOVA] ¥ | Hodnota<br>[HODNOTY PLÁNU ROZPOČTU] |
|                                                                                   |                      | 🗄 Vš   | měsíce                            |                                   |                                     |
|                                                                                   | ROZPOCET             | EKONOM | ± Odchylka(ROZ-EKO)               | 4                                 |                                     |
| E FNOL                                                                            | 31 000               | 31 000 | 0                                 |                                   |                                     |
| 🗄 K01 1IK: I. Interní klinika - kardiologická                                     | 31 000               | 1 044  | 29 956                            |                                   |                                     |
| 🗄 KO2 2IK: II. Interní klinika - gastro-enter. a hepat.                           | 0                    | 784    | -784                              |                                   |                                     |
| 🗄 K03 3IK: III. Interní klinika-nefrol.revm.a endokrin.                           | 0                    | 874    | -874                              |                                   |                                     |
| 🗄 K04 1CHIR: I. Chirurgická klinika                                               | 0                    | 639    | -639                              |                                   |                                     |
| 🗄 K05 2CHIR: II. Chirurgická klinika                                              | 0                    | 597    | -597                              |                                   |                                     |
| 🗄 K06 NCHIR: Neurochirurgická klinika                                             | 0                    | 764    | -764                              |                                   |                                     |
| 🗄 K07 KARIM: Klinika anesteziologie,resuscit. a int.m ed.                         | 0                    | 364    | -364                              |                                   |                                     |
| 🗄 K08 PORGYN: Porodnicko-gynekologická klinika                                    | 0                    | 575    | -575                              |                                   |                                     |
| 🗄 K09 NOVO: Novorozenecké oddělení                                                | 0                    | 258    | -258                              |                                   |                                     |
| 🗄 K10 DK: Dětská klinika                                                          | 0                    | 1 341  | -1 341                            |                                   |                                     |
| 🗄 K11 ORT: Ortopedická klinika                                                    | 0                    | 545    | -545                              |                                   |                                     |

Číselné hodnoty po uložení zčernaly. V řádku za FNOL celkem je Odchylka nulová.

| Vybrání dalšího účtu odborného gara                                                                                                    | anta pře                                | es tlač                                  | ítko 🔽 u obdéln                                                                                       | iku [ÚČETNÍ OSNOVA]                                                                                                    |
|----------------------------------------------------------------------------------------------------|-----------------------------------------|------------------------------------------|----------------------------------------------------------------------------------------------------|----------------------------------------------------------------------------------------------------|
| PLÁN GARANTÚ   Vyhrazeno   URE, EU - IBM Cognos Express Planner Application Web           Image: Strate in the strategy of the strategy of the strate | 4] - Internet Explor                    | rer                                      | Kontext:<br>: ↓ 2018 ↓ URE, E                                                                         | EU 4 50210071 elektřina Mednota                                                                                                    |
|                                                                                                    | ROZPOČET<br>0                           | • Vš.n     EKONOM +     31 000     1 044 | * [ROKY]         * [GARAN           něšíce         Odchylka(ROZ-EKO)           -31 000         -1 044 | ITT]         [ÚČETNÍ O SNO VA]         INU ROZPO ČTU]           50210071         elektřina           50210073         pára           50210075         plyn           51102025         opravy - hl.energetik |
| <ul> <li>K02 2IK: II. Interní klinika - gastro-enter. a hepat.</li> <li>K03 3IK: III. Interní klinika-nefrol.revm.a endokrin.</li> <li>K04 1CHIR: I. Chirurgická klinika</li> <li>K05 2CHIR: II. Chirurgická klinika</li> <li>K05 NCHIR: Numerchirurgická klinika</li> </ul>                                                                                                    | 0 0 0 0                                 | 784<br>874<br>639<br>597                 | -784<br>-874<br>-639<br>-597                                                                          | <ul> <li>51808007 revize, sml.servis - energetik</li> <li>64925441 plyn k pronájmům</li> <li>64925443 elektřina k pronájmům</li> <li>64925444 teplo k pronájmům</li> </ul>                                  |
| <ul> <li>B KUG NCHIK: Neurochirurgicka klinika</li> <li>KO7 KARIM: Klinika anesteziologie, resuscit. a int.m ed.</li> <li>KO8 PORGYN: Porodnicko-gynekologická klinika</li> <li>KO9 NOVO: Novorozenecké oddělení</li> <li>K10 DK: Dětská klinika</li> <li>K10 DDT. Ocheralusí klinika</li> </ul>                                                                                                    | 000000000000000000000000000000000000000 | 764<br>364<br>575<br>258<br>1 341        | - 764<br>- 364<br>- 575<br>- 258<br>- 1 341                                                           |                                                                                                    |

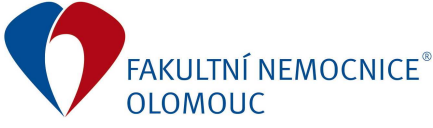

Vybereme pro příklad účet 502 10 073 pára.

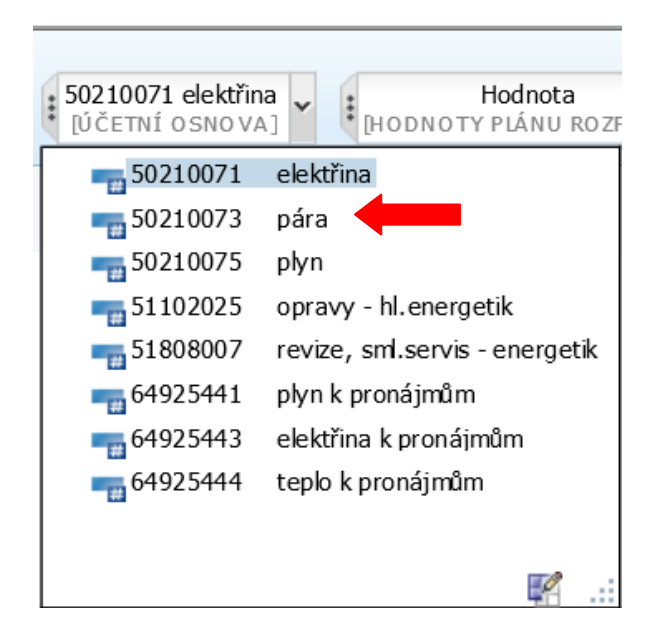

Plánovací okno se přepočítá a opět zadává odborný garant hodnoty do sloupce **ROZPOČET**.

| 🧟 PLÂN GARANTŮ   Vyhrazeno   URE, EU - IBM Cognos Express Planner Application Web | [4] - Internet Explo |        |                            |                                                                             |
|-----------------------------------------------------------------------------------|----------------------|--------|----------------------------|-----------------------------------------------------------------------------|
| 💽   🗸   3000   🔤 🗞   1000   🖬                                                     | <b>8 0 -</b> 1       |        |                            | 0 -                                                                         |
| Garanti                                                                           |                      |        |                            |                                                                             |
| Rádky:<br>STŘEDISKA V<br>ISTŘEDISKA V                                             | ~                    |        | Kontext:<br>2018<br>[ROKY] | URE, EU<br>GARANTI] 50210073 pára<br>DČETNÍ OSNOVA] HODNOTY PLÁNU ROZPOČTUJ |
|                                                                                   | ,                    | ± Vš.  | měsíce                     |                                                                             |
|                                                                                   | ROZPOCET             | EKONOM | <u>Odchylka(ROZ-EKO)</u>   |                                                                             |
| I FNOL                                                                            | 0                    | 53 000 | -53 000                    |                                                                             |
| 🛨 K01 1IK: I. Interní klinika - kardiologická                                     | 0                    | 1 939  | -1 939                     |                                                                             |
| 🛨 K02 2IK: II. Interní klinika - gastro-enter. a hepat.                           | 0                    | 1 325  | -1 325                     |                                                                             |
| 🗄 K03 3IK: III. Interní klinika-nefrol.revm .a endokrin.                          | 0                    | 1 056  | -1 056                     |                                                                             |
| 🗄 KO4 1CHIR: I. Chirurgická klinika                                               | 0                    | 946    | -946                       |                                                                             |
| 🛨 K05 2CHIR: II. Chirurgická klinika                                              | 0                    | 334    | -334                       |                                                                             |
| 🛨 K06 NCHIR: Neurochirurgická klinika                                             | 0                    | 1 317  | -1 317                     |                                                                             |
| 🛨 K07 KARIM: Klinika anesteziologie,resuscit. a int.m ed.                         | 0                    | 788    | -788                       |                                                                             |
| 🛨 K08 PORGYN: Porodnicko-gynekologická klinika                                    | 0                    | 1 948  | -1 948                     |                                                                             |
| 🛨 K09 NOVO: Novorozenecké oddělení                                                | 0                    | 561    | -561                       |                                                                             |
| 🗄 K10 DK: Dětská klinika                                                          | 0                    | 2 562  | -2 562                     |                                                                             |
| 🗄 K11 ORT: Ortopedická klinika                                                    | 0                    | 1 380  | -1 380                     |                                                                             |

Tímto krokem postupně přepnout mezi všemi účty odborného garanta a naplánovat je s nulovou odchylkou v řádku za FNOL celkem. Vždy po naplánování jednoho účtu nezapomenout uložit.

Po naplánování všech účtů odborného garanta je nutné se ujistit, že byly všechny hodnoty uloženy (číselné hodnoty jsou černé) a všechna okna se můžou pomocí x zavřít.

Jakmile je práce odborného garanta na rozpočtu ukončena, prosíme o zaslání e-mailu vedoucímu odd. ekonomických činností Ing. Z. Havlíčkovi (zdenek.havlicek@fnol.cz).

Správce rozpočtu (ekonom) si upravený rozpočet odborným garantem přebere, zkontroluje provedené změny. V případě změn prověří, zda bylo zasláno zdůvodnění změn a po schválení buď celkový rozpočet FNOL upraví nebo zašle zpět odbornému garantovi k další úpravě.